# 建设单位

# 注册、登录与环评申报常见问题解答

|     | 0 公告:为了获得更好的网站使用体验,请您使用IE9以上版本 | 的IE浏览器访问本网站,其他浏览器可能出现兼容问题                                                                                                    | x       |
|-----|--------------------------------|----------------------------------------------------------------------------------------------------|---------|
|     | 🕲 全国环境影响评价                     | <b>ስ管理信息平台</b>                                                                                                    | y10-    |
| 网上的 | 0事 >>                          |                                                                                                    |         |
|     |                                | 用户登录                                                                                                    |         |
|     |                                | 用户名:用户名                                                                                                    |         |
|     |                                | 曹 弱: 密码                                                                                                    |         |
|     |                                | <b>验证明:</b> 验证码                                                                                                    |         |
|     |                                | 登录 记住地码 忘记地码                                                                                                    |         |
|     |                                | 建设单位/规划编制机关如没有账号,油曲这里 创建账号。<br>环境部门知道:4种标号,调整无止起来的案则。<br>且主题处理法术制器QQ器:644569849。173394274。<br>环评统一中报系统/规划环评警重信题共享系统技术咨询<br>QQ群:672553982。 |         |
|     |                                |                                                                                                    |         |
| 法律》 | 大规 >>                          |                                                                                                    | $\odot$ |
|     | 法律法规 环评导则                      | 审批原则 管理文件                                                                                                    | 兩线留言    |
|     | 中华人民共和国环境保护法                   |                                                                                                    |         |

#### (一)建设单位注册、登录及基本信息修改的常见问题

# 问题 1: 我是建设单位,我需要通过什么网络才能访问系统? 登录地址是 什么?

答:(1)因为全国建设项目环评审批申报和审批系统的企业端部署在环保云互联网区, 所以建设单位通过互联网即可访问申报端。(2)目前的建设单位环评申报的访问地址 为: http://eia.lem.org.cn/#/eia。(3)如果全国建设项目环评统一申报和审批系 统(申报端)与本省政务服务网进行了统一身份认证,则建设单位相关注册登录均在 本省政务服务网上进行,找到对应环评办理事项的位置后,点击"在线办理"后,即 可自动跳转申报端,无需建设单位二次重复注册【若存在因国家用户认证通道临时关 闭,导致企业账号无法自动跳转至该系统的情形,请点击页面提示网址注册系统账号, 即可进入办理。待后期国家用户认证通道恢复后,即可关联账号实现自动跳转】。

## 问题 2: 我是建设单位,我们单位既没有统一社会信用代码,也没有组织 机构代码或营业执照号,能不能注册账号?

答: 可以注册。系统目前支撑三种代码类型的注册: (1) 统一社会信用代码; (2) 组

— 1 —

织机构代码或营业执照号; (3) 无证件类型。

| 全国建设项目环境影响评价管理信息平台       |                                                            |
|--------------------------|------------------------------------------------------------|
| 🗹 注册 下题注册说明 🗉            | 以下带*为必填项                                                   |
| 建设单位可自行環报或委員會位可自行環报或委托環报 | t相关技术单位填假相关信息,建设单位对填假信息的真实性、准确性和完整性负责;建设<br>,皆应通过建设单位账户完成。 |
| *建设单位名称                  | : 6 请输入建设单位名称                                              |
| * 建设单位所在地                | : 全部 <b>v</b>                                              |
| * 代码类型                   | : 〇 統一社会信用代码 〇 组织机构代码或营业执照号 🖲 无                            |
| 统一社会信用代码                 | :                                                          |
| * 建设单位电子邮箱               | : ③ 请输入建设单位电子邮箱                                            |
| * 用户名                    | : ① 长度6-18个字符,可使用字母和数字                                     |
| * 密码                     | : ① 长度8~18个字符,必须包含数字、字母和下划线                                |
| * 确认密码                   | : 0 请确认密码                                                  |
| * 建设单位联系人                | : ③ 请输入建设单位联系人                                             |
| * 联系人手机号码                | : ③ 请输入建设单位联系人手机号,可用来找回密码                                  |

#### 问题 3: 一个统一社会信用代码可以注册多个账号?

答:目前暂不支持。但是一个账号可以申报多个建设项目。

## 问题 4: 注册时, 提示"统一社会信用代码已存在"是为什么?

**答**:提示"统一社会信用代码已存在",说明建设单位已在系统注册过账号。为方便 企业办事,建设单位环评申报账号和全国建设项目竣工环境保护验收信息平台(自验 系统)共用一套登录账号和密码,如果自验阶段已注册,直接使用即可,不需再次注 册。

| 📝 注册 下载注册说 | 師业                             |                                | 以下带*为必填项                 |
|------------|--------------------------------|--------------------------------|--------------------------|
|            | 建设单位可自行填报或委托相<br>单位自行填报或委托填报,皆 | 送技术单位填报相关信息,建设<br>应通过建设单位账户完成。 | 单位对填报信息的真实性、准确性和完整性负责;建设 |
|            | *建设单位名称:                       | 「限公司                           |                          |
|            | *建设单位所在地:                      | •                              |                          |
|            | * 代码类型: (                      | ● 统一社会信用代码 ○ 组织机               | 构代码或营业执照号 〇无             |
|            | *统一社会信用代码:                     | )H2JM3H                        | ⑦ 统─社会信用代码已存在            |
|            | *建设单位电子邮箱:                     | 167@163.com                    |                          |
|            | * 用户名:                         |                                | () 长度6-18个字符,可使用字母和数字    |

### 问题 5: 账户名和密码忘记了怎么办?

**答:**点击登录页面的"忘记密码"。(1)如果您知道用户名,忘记密码,可通过用户 名和手机号对密码进行重置;(2)如果您忘记用户名和密码,可通过手机号找回用户 名并且重置密码。

###如果您注册时的手机号目前不能用了,请加群环评统一申报系统/规划环评管理信息共享系统技术咨询 QQ 群(群号: 672553982),下载群文件《企业证明》,盖章后将需要修改的手机号和企业证明发群主,群主将及时修改。

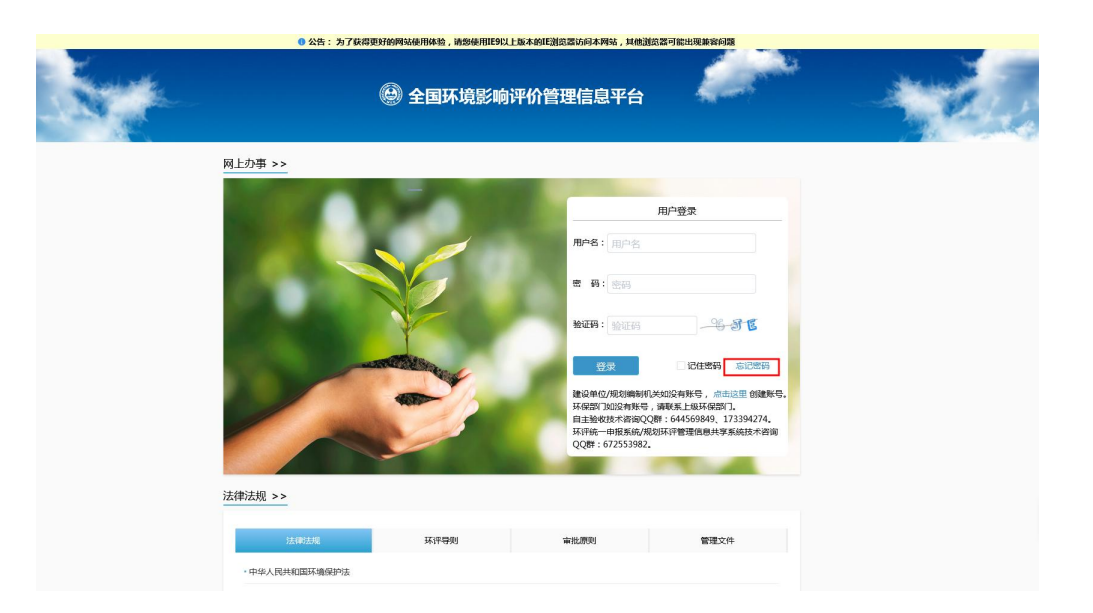

#### 问题 6: 如何修改我的密码或者其他基本信息?

**答:**登录到环评申报页面,在右上角点击企业名称后边的"修改信息",即可修改你 们单位的基本信息、单位联系人信息和登录密码等信息。

| 🚱 全国建设项目环评统一中报系统          |        |       |            | 有限公司【修改( | 自息] ▲下载使用说明 退出登录 |
|---------------------------|--------|-------|------------|----------|------------------|
|                           |        |       |            |          | + 添加项目           |
| 建设项目名称                    | 所属行业   | 审批单位  | 申请创建日期     | 状态       | 操作               |
| 易禾塑料科技有限公司新建聚乙烯塑料桶生产项目-测试 | 塑料制品制造 | 上态环境局 | 2019-07-16 | 归档       | 查看 查看意见 流程文件     |
| 江苏深水智慧水务研发中心建设工程项目        | 专业实验室  | 志环境局  | 2019-07-17 | 受理       |                  |
|                           |        |       | 2019-08-30 | 草稿       | 编辑删除             |
|                           |        |       |            | ŧ        | ŧ1页,3个项目 < 1 >   |

| <u></u> 多改建设单位基本信息              |  |
|---------------------------------|--|
| 包括建设单位名称、建设单位所在地、统一社会信用代码、电子邮箱等 |  |
|                                 |  |
|                                 |  |
|                                 |  |
| 修改建设单位联系人信息                     |  |
| 包括建设单位联系人和联系人手机号码等              |  |
|                                 |  |
|                                 |  |
|                                 |  |
|                                 |  |
| 修改密码                            |  |

### (二)建设单位环评申报常见问题

#### 问题 1: 如何进行一个新的建设项目环评的申报?

答:在申报页面,点击右上角的"添加项目",即可进行一个新的项目的申报。

| 全国建设项目环评统一申报系统            |        |       |            | 【修改信 | 息】 ▲下载使用说明 退出登录 |
|---------------------------|--------|-------|------------|------|-----------------|
|                           |        |       |            |      | + 添加项目          |
| 建设项目名称                    | 所属行业   | 审批单位  | 申请创建日期     | 状态   | 操作              |
| 易禾塑料科技有限公司新建聚乙烯塑料桶生产项目-测试 | 塑料制品制造 | 主态环境局 | 2019-07-16 | 归档   | 查看 查看意见 流程文件    |
| 沈智慧水务研发中心建设工程项目           | 专业实验室  | 上态环境局 | 2019-07-17 | 受理   |                 |
|                           |        |       | 2019-08-30 | 草稿   | 编辑 删除           |
|                           |        |       |            | 共    | 1页,3个项目 < 1 >   |

问题 2: 该系统是否支持多个项目的同时申报? 或者一个项目已经申报还

#### 没审批完毕,是否可以另外进行其他建设项目的申报?

**答:**(1)系统支持多个项目的同时申报;(2)一个项目已申报还没审批完毕,是可以 进行一个新的项目申报的。

## 问题 3: 我能够删除没有提交的项目吗?

答:可以。申报的建设项目"状态"是"草稿"的都可以点击"删除"把该条申报删 — 4 —

#### 除掉。!!! 删除之后是无法恢复的。

| 🕑 全国建设项目环评统一中报系统          |        |       |            | 有限公司【修改信息】 | ▲下载使用说明 退出登录  |
|---------------------------|--------|-------|------------|------------|---------------|
|                           |        |       |            |            | + 添加项目        |
| 建设项目名称                    | 所属行业   | 审批单位  | 申请创建日期     | 状态         | 操作            |
| 易禾塑料科技有限公司新建聚乙烯塑料桶生产项目-测试 | 塑料制品制造 | 主态环境局 | 2019-07-16 | 归档         | 查看 查看意见 流程文件  |
| 采水智慧水务研发中心建设工程项目          | 专业实验室  | 主态环境局 | 2019-07-17 | 受理         |               |
|                           |        |       | 2019-08-30 | 草稿         | 编辑删除          |
|                           |        |       |            | 共1页        | , 3 个项目 < 📘 > |

#### 问题 4: 在填写"建设项目基本信息"时坐标选错了,能修改吗?

**答:** 可以。重新在"坐标信息"这里点击"坐标定位",在跳出的地图中,重新找到 并点击到正确的厂址位置,经纬度会自动更新,然后点击"确定"即可。

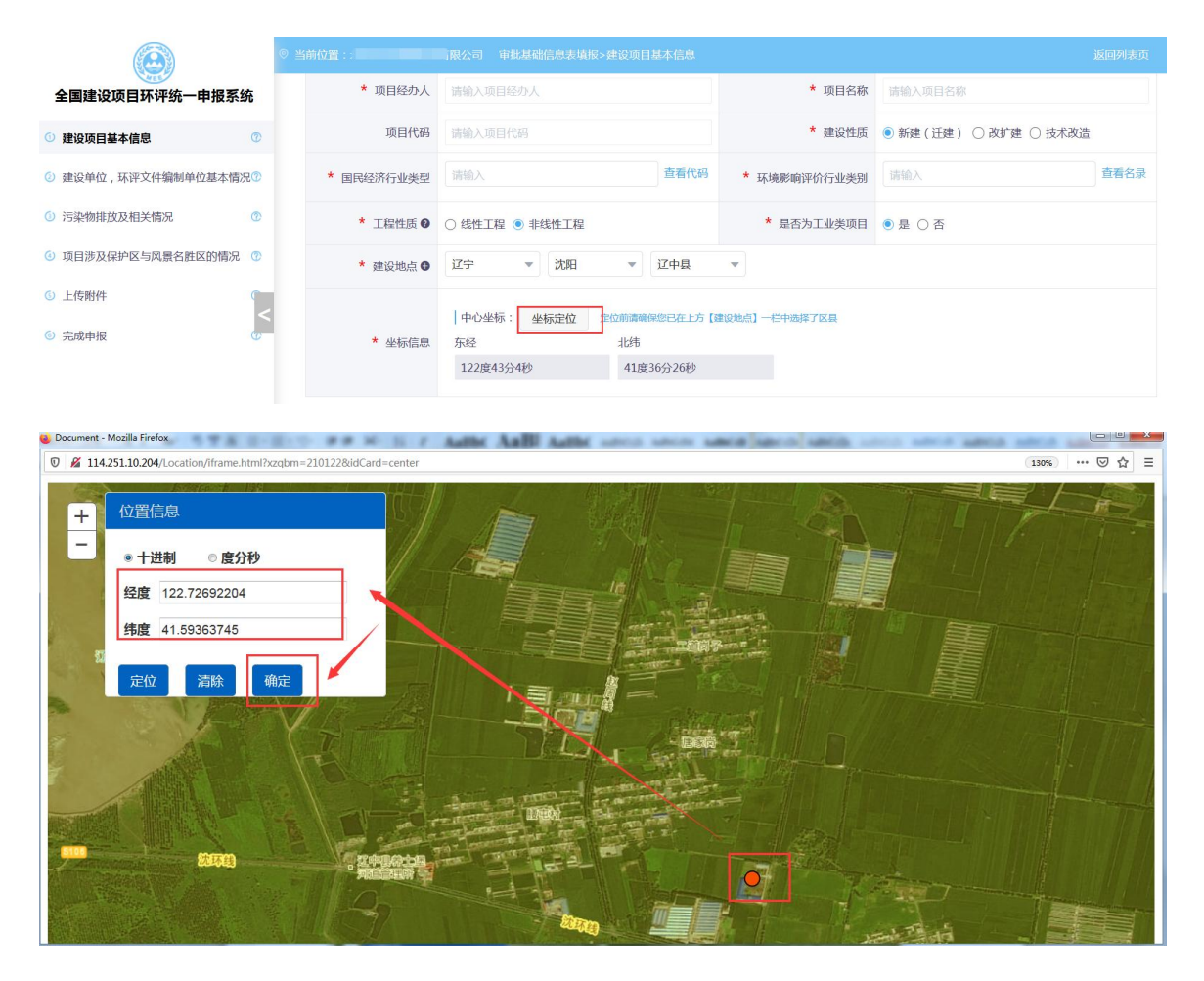

问题 5: 点击坐标定位,跳出的地图是空白的,怎么回事,该怎么办? 答: 浏览器版本过低或者不兼容导致,建议采用 ie9 及以上版本浏览器、360 浏览器 (兼容模式)等高版本浏览器。另外,建议使用的操作系统为 win7 及以上版本,window XP 系统的浏览器版本都比较低。如果更换多台电脑或者浏览器后还是没解决问题,请 联系平台技术人员。

问题 6: 如何选择省级审批部门? 市级审批部门? 区县级的审批部门? 答: (1)选择省级审批部门的时候,首先选择"审批部门"上方的对应省份,而后选

答: (1) 远择省级审批部门的时候,首先远择"审批部门"上方的对应省份,而后远择"审批部门"下放对应的省级审批部门。

|                     | ⑤ 当前位置:                       |                                             |          | 返回列表页                                           |
|---------------------|-------------------------------|---------------------------------------------|----------|-------------------------------------------------|
| 全国建设项目环评统一申报系统      | <ul> <li>环评管理(*标记的</li> </ul> | 为必填项,其他为选填项,可空缺不填写。)                        |          |                                                 |
| ③ 建设项目基本信息          | ☞ 环境影响评价文件                    | ● 环境影响报告书 ○ 环境影响报告表<br>別                    | * 申报类型   | • 审批                                            |
| ② 建设单位,环评文件编制单位基本情况 | 0                             |                                             |          | ● 新由顶日                                          |
| ③ 污染物排放及相关情况        | 2                             | 江苏 ▼ 全部 ▼ 全部 ▼                              |          | ○ 不予批准后再次申报项目                                   |
| ④ 项目涉及保护区与风景名胜区的情况  | * 审批部门<br>②                   | <ul> <li>◆</li> <li>◆</li> <li>◆</li> </ul> | * 项目申请类别 | <ul> <li>○ 変动项目</li> <li>○ 超5年青新中枢项目</li> </ul> |
| ⑤ 上传附件              | <                             | 江苏省生态环境厅                                    |          |                                                 |
| ⑥ 完成申报              |                               | 1256行政甲批同                                   | 何利江河空李祖大 |                                                 |

(2)选择市级审批部门时,首先选择"审批部门"上方的对应省、市,而后选择"审批部门"下放对应的市级审批部门。

|                                | ⑤ 当前位置:          | 有限公司 审批基础信息表填报>建设项目基本信息      |          | 返回列表页                                                    |
|--------------------------------|------------------|------------------------------|----------|----------------------------------------------------------|
| 全国建设项目环评统一申报系统                 | * 环境影响评价文件类<br>别 | ● 环境影响报告书 ○ 环境影响报告表          | * 申报类型   | • 审批                                                     |
| ① 建设项目基本信息 ⑦                   |                  |                              |          | ● 新申项目                                                   |
| ③ 建设单位,环评文件编制单位基本情况⑦           |                  | 江苏 マ 南京 マ 全部 マ               |          | ○ 不予批准后再次申报项目                                            |
| <ol> <li>污染物排放及相关情况</li> </ol> | * 审批部门 @         | 全部                           | * 项目申请类别 | <ul> <li>         变动项目         超5年重新申报项目     </li> </ul> |
| ③ 项目涉及保护区与风景名胜区的情况 ⑦           |                  | 南京市生态环境局 南京市行政审批局            |          | ○其他                                                      |
| <ol> <li>上传附件</li> </ol>       | * 规划环评开展情况       | ● 不需并展 ∪ C开展升通过甲亘 ∪ C开展未经过甲亘 | 规划环评审查机关 |                                                          |
| ⑤ 完成申报         ⑦               |                  | ○ 未开展                        |          |                                                          |

(3)选择区县级审批部门时,首先选择"审批部门"上方的对应省、市、区县,而后选择"审批部门"下放对应的区县级审批部门。

|                                         | ⑤ 当前位置:          |                                                                 |                               |                                                   |
|-----------------------------------------|------------------|-----------------------------------------------------------------|-------------------------------|---------------------------------------------------|
| 全国建设项目环评统一申报系统                          | * 环境影响评价文件类<br>别 | ● 环境影响报告书 ○ 环境影响报告表                                             | * 申报类型                        | ● 审批                                              |
| <ol> <li>建设项目基本信息</li> <li>⑦</li> </ol> |                  |                                                                 |                               | <ul> <li>新申项目</li> </ul>                          |
| ② 建设单位,环评文件编制单位基本情况 <sup>②</sup>        | • million: •     | 江苏 マ 南京 マ 栖霞区 マ                                                 |                               | <ul> <li>○ 不予批准后再次申报项目</li> <li>○ 本つで早</li> </ul> |
| <ol> <li>污染物排放及相关情况</li> </ol>          | ~ 申抗副 」 ♥        | 全部                                                              | " 坝日甲调失别                      | <ul> <li>○ 愛切项目</li> <li>○ 超5年重新申报项目</li> </ul>   |
| ④ 项目涉及保护区与风景名胜区的情况 ⑦                    |                  | 南京市栖置生态环境局                                                      |                               | ○其他                                               |
| ⑤ 上传附件                                  | * 规划环评开展情况       | <ul> <li>● 不需开展 ○ 已开展并通过审查 ○ 已开展未经过审查</li> <li>○ 未开展</li> </ul> | 规划环评审查机关                      |                                                   |
| ⑤ 完成申报 (7)                              |                  |                                                                 | In Sultan Union de alsones de |                                                   |
|                                         | 规划环评文件名          |                                                                 | 规划外评审查意见又号                    |                                                   |

## 问题 7: 一个页面内容如何判断是填报完成?

答:页面填报完成后,点击右下角的"下一步",如果页签的标示由 <sup>⑦</sup> 变成 <sup>◎</sup>,则
 — 6 —

# 该页面填报完成。如果是 👼 🕜 标识,表示该页面还没填报完毕。

|                                                                                                    | 0                                                                                           |                                                           |                                            | 环评文件编制单位基本情况                                                                                        | 返回列表页                                     |
|----------------------------------------------------------------------------------------------------|---------------------------------------------------------------------------------------------|-----------------------------------------------------------|--------------------------------------------|----------------------------------------------------------------------------------------------------|-------------------------------------------|
| 全国建设项目环评统一申报系统                                                                                                    | £                                                                                           | * 法定代表人                                                   | 特剧                                         | * 単位地址                                                                                              | 吊剂印度加西西利希境机应利利主哈3万                        |
| ① 建设项目基本信息                                                                                                    | 0                                                                                           | * 联系人                                                     | · 勤                                        | * 联系电话                                                                                              | 3971                                      |
| ③ 建设单位,环评文件编制单位基本情况                                                                                                    | <b>7</b> 5                                                                                  | * 邮箱                                                      | 2@163.com                                  | 传真                                                                                                  | 请输入传真(选填)                                 |
| ① 污染物排放及相关情况                                                                                                    | 0                                                                                           | 编制人员情况 (*标记                                               | 的为必填项,其他为选填项,可空缺不填写。                       | )                                                                                                   |                                           |
| ④ 项目涉及保护区与风景名胜区的情况                                                                                                    |                                                                                             |                                                           |                                            |                                                                                                    |                                           |
| ⑤ 上传附件                                                                                                    |                                                                                             | * 编制主持人                                                   | T .                                        | * 职业资格证书编号                                                                                          | 05                                        |
| ③ 完成申报                                                                                                    | 0                                                                                           | * 联系电话                                                    | 106                                        | * 邮箱                                                                                                | 1672@163.com                              |
|                                                                                                    |                                                                                             |                                                           |                                            |                                                                                                    | +添加编制人员                                   |
|                                                                                                    |                                                                                             |                                                           |                                            |                                                                                                    | 上一步保存下一步                                  |
|                                                                                                    | 0                                                                                           | 当前位置:                                                     | 1限公司 审批基础信息表填报>建设单位,                       | 环评文件编制单位基本情况                                                                                        | 返回列表页                                     |
|                                                                                                    |                                                                                             |                                                           |                                            |                                                                                                    |                                           |
| 全国建设项目环评统一由报系统                                                                                                    | #                                                                                           | * 法定代表人                                                   |                                            | * 单位地址                                                                                              | <del>63</del> 5                           |
| 全国建设项目环评统一申报系约<br>① 建设项目基本信息                                                                                                    | 充<br>⊘                                                                                      | * 法定代表人<br>* 联系人                                          | -                                          | * 单位地址<br>* 联系电话                                                                                    | 335<br>)71                                |
| 全国建设项目环评统一申报系统 <ul> <li>建设项目基本信息</li> <li>建设单位,环评文件编制单位基本情况</li> </ul>                                                                                    | £<br>⊘<br>₹⊘                                                                                | * 法定代表人<br>* 联系人<br>* 邮箱                                  | 163.com                                    | <ul> <li>× 单位地址</li> <li>* 联系电话</li> <li>传真</li> </ul>                                              | (1)<br>(1)<br>(清输入传真(选填)                  |
| <ul> <li>全国建设项目环评统一申报系统</li> <li>建设项目基本信息</li> <li>建设单位,环评文件编制单位基本情况</li> <li>污染物排放及相关情况</li> </ul>                                                       | - <b>£</b><br>⊘<br>• ⊖<br>©                                                                 | * 法定代表人 * 联系人 * 邮箱                                        | 163.com                                    | * 单位地址<br>* 联系电话<br>传真                                                                              | 235<br>771<br>请输入传真(选填)                   |
| <ul> <li>全国建设项目环评统一申报系统</li> <li>建设项目基本信息</li> <li>建设单位,环评文件编制单位基本情况</li> <li>污染物排放及相关情况</li> <li>项目涉及保护区与风景名胜区的情况</li> </ul>                             | <b>£</b><br>⊘<br><b>₹</b> ⊘<br>0                                                            | * 法定代表人<br>* 联系人<br>* 邮箱<br>编制人员情况 (*标记                   | 的为必填项,其他为选填项,可空缺不填写。                       | <ul> <li>单位地址</li> <li>* 联系电话</li> <li>传真</li> <li>)</li> </ul>                                     | (2007)<br>71<br>请输入传真(选填)                 |
| <ul> <li>全国建设项目环评统一申报系统</li> <li>建设项目基本信息</li> <li>建设单位,环评文件编制单位基本情况</li> <li>污染物排放及相关情况</li> <li>项目涉及保护区与风景名胜区的情况</li> <li>上传附件</li> </ul>               | £.<br>                                                                                      | * 法定代表人 * 联系人 * 联系人 * 邮箱 编制人员情况 (*标记 * 编制主持人              | 163.com<br>的为必填项,其他为选填项,可空缺不填写。<br>于       | <ul> <li>* 单位地址</li> <li>* 联系电话</li> <li>传真</li> <li>)</li> <li>* 职业资格证书编号</li> </ul>               | 235<br>71<br>请输入传真(选项)                    |
| <ul> <li>全国建设项目环评统一申报系统</li> <li>建设项目基本信息</li> <li>建设单位,环评文件编制单位基本情况</li> <li>污染物排放及相关情况</li> <li>项目涉及保护区与风景名胜区的情况</li> <li>上传附件</li> <li>完成申报</li> </ul> | ₩<br>₩<br>₩<br>₩<br>₩<br>₩<br>₩<br>₩<br>₩<br>₩<br>₩<br>₩<br>₩<br>₩<br>₩<br>₩<br>₩<br>₩<br>₩ | * 法定代表人  * 联系人  * 联系人  * 邮箱  编制人员情况 (*标记  * 编制主持人  * 联系电话 | 163.com<br>的为必填项,其他为选填项,可空缺不填写。<br>于<br>16 | <ul> <li>* 单位地址</li> <li>* 联系电话</li> <li>传真</li> <li>)</li> <li>* 职业资格证书编号</li> <li>* 邮箱</li> </ul> | 235<br>71<br>请输入传真(选项)<br>35<br>2@163.com |

问题 8:填报完毕,在完成申报页面点击提交后,跳出"提交提示—请确 认信息已经填写完整,参考左侧"√"标识",这是为什么? 答:出现该提示的原因是建设单位没有填报完整的申报信息。出现该提示后,请查看 列表名称后每个圆圈内的标识,如果标识是 <sup>□</sup> 或者 <sup>①</sup>,则该页面内容没有填报完 成,需返回相应表单,填报完整后点击该页面右下角"下一步",标识变更为 <sup>②</sup> 时, 满足提交条件。

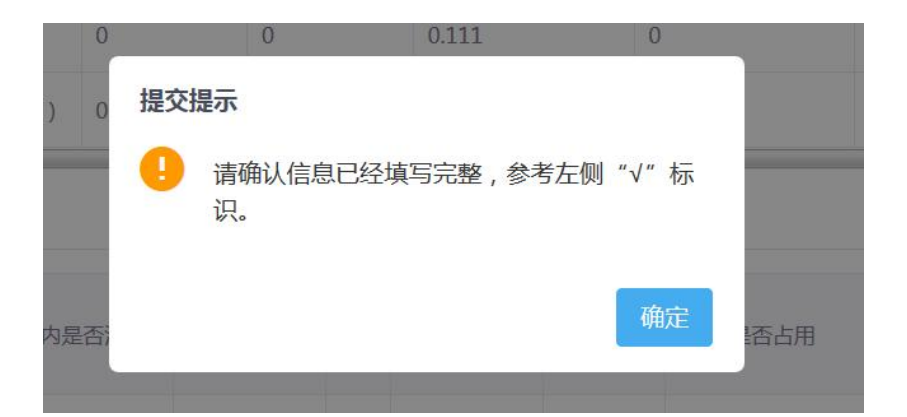

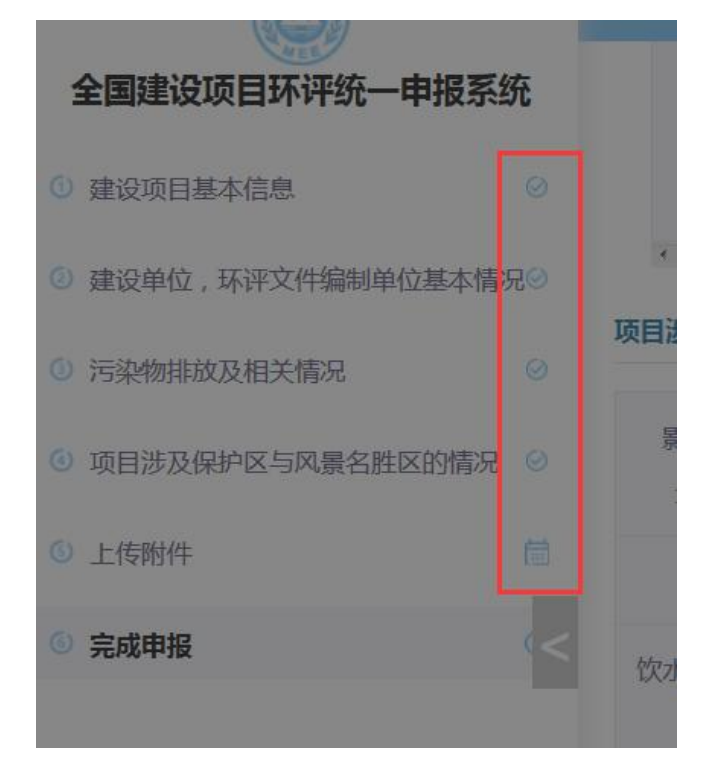